## CU 8.9 HRMS Step by Step Guide Approve Funding Outside Worklist – Organizational Development Module

**Overview:** This guide provides instruction on approving funding outside Worklist.

In version 8.9, Oracle/PeopleSoft has changed the name of Develop Workforce to Organizational Development.

*Note:* The screen shots used in this guide may not be representative of your access.

| 1. Navigate to<br>Funding Approval                                                                                                    | University <sub>of</sub><br>Colorado                                                                                                    |                                                                                                    |                                              | HRSPRAC PRACT46 Home Vorkilst Add to Favorites Sign out                                                              |
|----------------------------------------------------------------------------------------------------|----------------------------------------------------------------------------------------------------|----------------------------------------------------------------------------------------------------|----------------------------------------------|----------------------------------------------------------------------------------------------------|
| nago                                                                                                    | Search:                                                                                                    | Main Menu > Organizational Development > Position                                                                                                    | <u> Management</u> >                         |                                                                                                    |
| page                                                                                                    |                                                                                                    | Maintain Positions/Budgets                                                                                                    |                                              |                                                                                                    |
| <ul> <li>Organizational<br/>Development</li> <li>Position Management</li> <li>Maintain<br/>Positions/Budgets</li> <li>Funding Approval</li> </ul> | My Favorites     Neports and Reviews     Recruiting     Workforce Administration     Compensation     Time Collection     Workforce Development     Organizational Development     Position Management     Pentiprise Learning     Reporting Tools     PeopleTools                                          | Position, funding and PET information           Add Update Position Info           Enter the description, work location, and other information about a position.           Position Approval           Position Approval           Correction PET | Eunding Distribution<br>Funding Distribution | Position Transfer only<br>Position Transfer only<br>PET-Retroactive Funding Change<br>PET-Retroactive Funding Change |
|                                                                                                    |                                                                                                    | PET Cancellation<br>PET Cancellation                                                                                                    |                                              |                                                                                                    |
| 2. Funding Approval<br>page displays                                                                                                    | University <sub>of</sub><br>Colorado                                                                                                    |                                                                                                    |                                              | HR89PRAC PRACT46 Home Worklist Add to Favorites Sign out                                                             |
| <ul> <li>Enter one or more search fields</li> <li>Click</li> </ul>                                                                                | Funding Approval         Enter any information you have an         Find an Existing Value         Position Number:         be         Business Unit:       be         Department:       be         Job Code:       be         Reports To Position Number:       be         Search       Clear         Basic | ad click Search. Leave fields blank for a list of all v<br>agins with v<br>agins with v<br>agins with v<br>agins with v<br>agins with v<br>search E Save Search Criteria                                                                          | values.                                      | New Window   NE                                                                                                    |

- 3. Funding Approval page displays
- System defaults to Funding Approval page
- Notice that all tabs of Funding Info may be reviewed
- Change Funding Status from Proposed to Approved or Rejected
- View/record any comments in
  - Funding Notes
- Check for previous unapproved rows and approve or reject
- 🗆 Click 🔲 Save

| Shirtershigoj                |              |                        |           |            |             |              | /               |              |                    |                   | 20          |
|------------------------------|--------------|------------------------|-----------|------------|-------------|--------------|-----------------|--------------|--------------------|-------------------|-------------|
| Colorado                     |              |                        |           |            |             |              | HR              | 89PRAC PRAC  | <u>146 Home VV</u> | orklist Add to Fa | vorites Sig |
|                              |              |                        |           |            |             |              |                 |              |                    |                   |             |
|                              |              |                        |           |            |             |              |                 |              | New W              | indow Customi     | ze Page     |
|                              |              | a sitis a sural la sur | ush and D | -          |             |              |                 |              |                    |                   |             |
|                              |              | usilium and incu       | mbento    | ata        | ( <b>20</b> |              |                 |              |                    |                   |             |
| Save (Q Return to Search) (+ | Next in List | evious in List         | etresh    |            | 2 Update    | (Display)    | Include History |              |                    |                   |             |
|                              |              |                        |           |            | ſ           | a To Positio | n Data          |              |                    |                   |             |
| dina                         |              |                        | Find      | I View All | First 1     | of 1 Plast   | 211 Lo di di    |              |                    |                   |             |
|                              |              |                        | 1 1114    | 1 view All | 11130       | or r == Eust |                 |              |                    |                   |             |
| Position Number: 0067964     | 3            |                        | S         | equence:   | 0 Enter     | ed Date: (   | 2/20/2007       |              |                    |                   |             |
|                              |              |                        | Find      | View All   | First 🔳 1   | of 1 🕑 Last  |                 |              |                    |                   |             |
| Funding Status: Proposed     | ~            |                        | Ctat      | in Data    | 00/00/0007  |              |                 |              |                    |                   |             |
| runuing status.              |              |                        | Stati     | is Date.   | 02/20/2007  |              |                 |              |                    |                   |             |
| Funding Begin Date: 02/01/   | 2007 🔿 Am    | it 🖲 Pct 🗛             | ppr/Reje  | ct:        |             |              |                 |              |                    |                   |             |
| Distribution                 |              |                        |           |            |             |              | Custo           | omize   Find | First 🗹            | 1 of 1 🗈 Last     |             |
|                              | Funding End  | SpeedType              |           |            |             |              |                 | Proj Bdg     | Ехр                | Transfer          |             |
| Percent Speed Type           | Date         | Description            | Fund      | Org        | Program     | Project      | Sub Class       | End Date     | Transfer ID        | Status            |             |
| 1 100.000 52639023           |              | Benefits<br>Admin Fees | 26        | 51100      | 26788       |              |                 |              |                    |                   |             |
|                              |              |                        |           |            |             |              |                 |              |                    |                   |             |